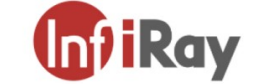

InfiRay Outdoor

Zoom Series

**Operating Manual** 

www.infirayoutdpoor.com

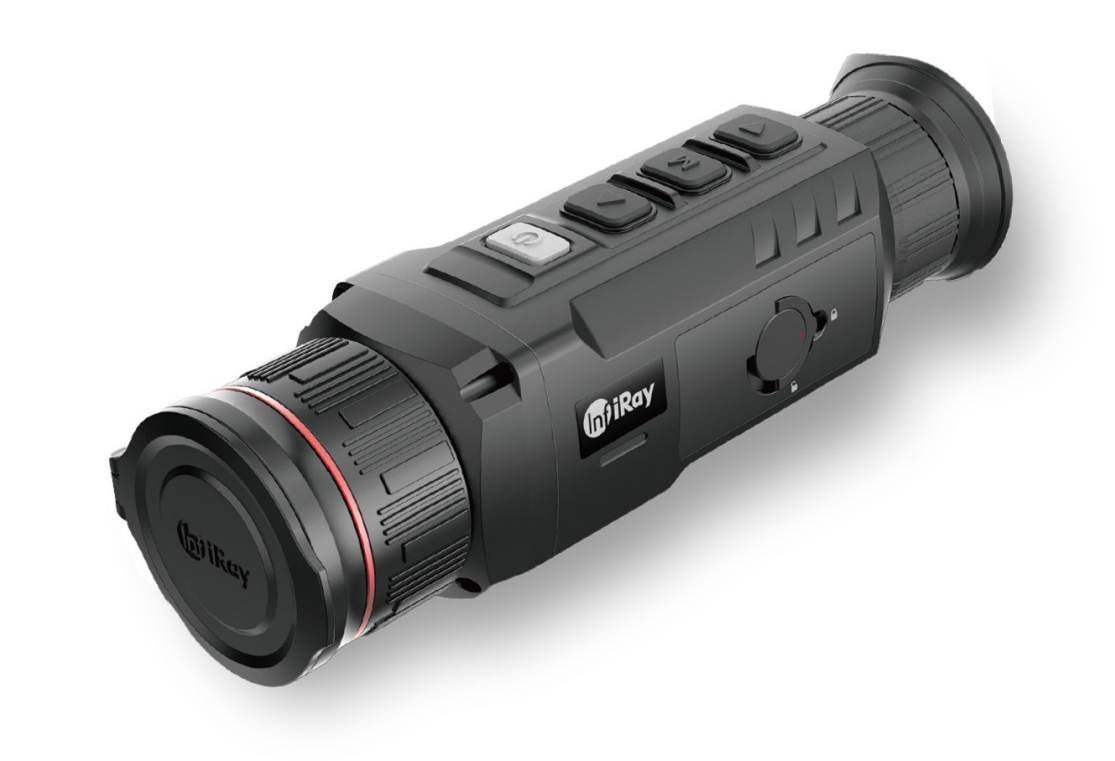

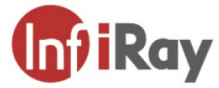

# IRay Technology Co., Ltd.

Add: 11th Guiyang Street, YEDA, Yantai, P.R. China

Tel: 0086-400-998-3088

Email: infirayoutdoor@infiray.com

Web: www.infirayoutdoor.com

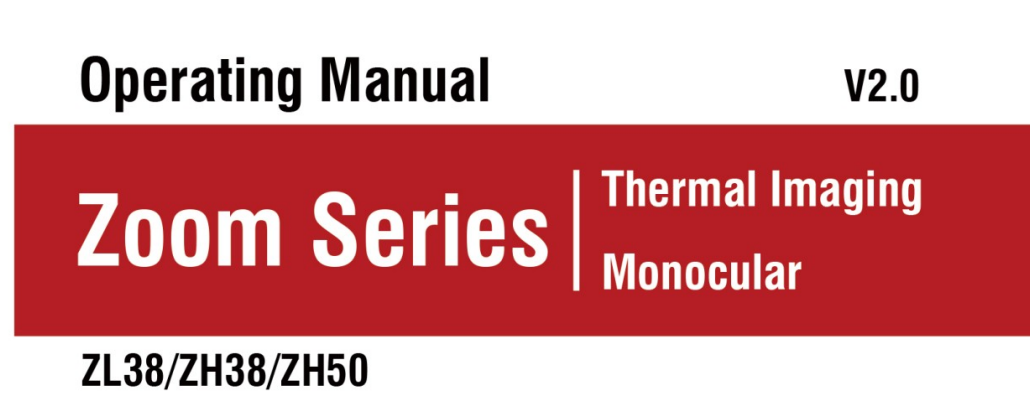

## **INFORMAZIONI IMPORTANTI SULLA SICUREZZA**

#### Influenze ambientali

AVVERTIMENTO! Non puntare mai la lente del dispositivo direttamente verso un calore intenso fonti come il sole o apparecchiature laser. La lente dell'obiettivo e l'oculare può funzionare come uno specchio ustorio e danneggiare l'interno componenti. La garanzia non copre i danni causati da uso improprio operazione.

#### **Rischio di ingestione**

Attenzione: non mettere questo dispositivo nelle mani di bambini piccoli. Errato la manipolazione può causare l'allentamento di piccole parti che potrebbero essere ingerite.

#### Istruzioni di sicurezza per l'uso

- Maneggiare il dispositivo e la batteria con cura: un trattamento approssimativo potrebbe danneggiare la batteria.
- Non esporre il dispositivo al fuoco o ad alte temperature.
- Utilizzare esclusivamente il caricabatteria incluso nella confezione.
- La capacità della batteria diminuisce se utilizzata in un ambiente freddo
  - temperatura. Questo non è un difetto e si verifica per motivi tecnici.
- Conservare sempre il dispositivo nella sua borsa da trasporto in uno spazio asciutto e ben ventilato.
   Per una conservazione prolungata, rimuovere le batterie.
- Non esporre il dispositivo a temperature estreme inferiori a -20°C
  - e superiore a + 50°C.
- Il prodotto deve essere collegato solo a un'interfaccia USB di tipo C.
- Se il dispositivo è stato danneggiato o la batteria è difettosa, inviare il dispositivo al nostro servizio post-vendita per la riparazione.

#### Istruzioni di sicurezza per l'alimentatore

- Controllare che l'alimentatore, il cavo e l'adattatore non presentino danni visibili prima dell'uso.
- Non utilizzare parti difettose. I componenti difettosi devono essere sostituito.
- Non utilizzare l'alimentatore in ambienti bagnati o umidi.
- Utilizzare solo il cavo originale fornito con il caricabatteria.
- Non apportare modifiche tecniche.

Per ulteriori informazioni e istruzioni di sicurezza, fare riferimento al Istruzioni per l'uso fornite. Questo è disponibile anche sul nostro sito web in centro download: www.infirayoutdoor.com.

#### Smaltimento delle batterie

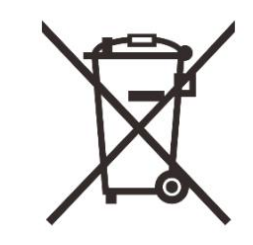

Nell'Unione Europea, questo simbolo indica che la batteria utilizzata in questo prodotto non può essere smaltita in rifiuti domestici e devono essere raccolti per lo smaltimento separatamente. Quando si restituiscono le batterie usate, per favore utilizzare un sistema di raccolta che potrebbe esistere nel tuo paese. I materiali e le sostanze nelle batterie possono

avere un impatto negativo sulla salute e sull'ambiente.

Depositando le batterie scariche presso un centro di riciclaggio, contribuisci alla protezione, al mantenimento e al miglioramento della qualità dei nostri ambiente.

Si prega di restituire solo batterie scariche.

La batteria utilizzata non contiene mercurio, cadmio o piombo in quantità superiori ai limiti definiti dalla Direttiva 2006/66/CE.

#### Informazioni per l'utente sullo smaltimento dei dispositivi elettrici ed elettronici

(famiglie private)

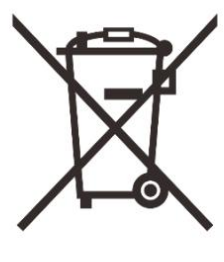

Il simbolo RAEE sui prodotti e/o accompagnatori i documenti indicano che usato elettrico ed elettronico i prodotti non devono essere mescolati con la normale famiglia rifiuto. Per un corretto trattamento, recupero e riciclaggio, portare questi prodotti negli appositi punti di raccolta dove saranno accettati gratuitamente. In qualche paesi, potrebbe anche essere possibile restituire questi prodotti al

rivenditore locale quando si acquista un prodotto nuovo corrispondente

Prodotto. Il corretto smaltimento di questo prodotto serve a proteggere il ambiente e previene possibili effetti dannosi sull'uomo e sull'ambiente circostante, che possono

derivare da un uso improprio di

rifiuto.

Informazioni più dettagliate sul punto di raccolta più vicino sono disponibili presso la tua autorità locale. In conformità con la legislazione statale, le sanzioni possono essere imposti per lo smaltimento improprio di tale tipologia di rifiuti.

#### Per i clienti commerciali all'interno dell'Unione Europea

Si prega di contattare il proprio rivenditore o fornitore per quanto riguarda lo smaltimento dei componenti elettrici e dispositivi elettronici. Ti fornirà ulteriori informazioni.

#### Informazioni sullo smaltimento in altri paesi al di fuori dell'Europa

#### Unione

Questo simbolo è applicabile solo nell'Unione Europea. Si prega di contattare l'autorità locale o il rivenditore se si desidera smaltire questo prodotto e chiedere un'opzione di smaltimento.

#### **Destinazione d'uso**

Il dispositivo è destinato alla visualizzazione di firme di calore durante la natura osservazione, osservazioni di caccia a distanza e per uso civile. Questo dispositivo è non un giocattolo per bambini.

Utilizzare il dispositivo solo come descritto in questo manuale di istruzioni. Il il produttore e il rivenditore non si assumono alcuna responsabilità per eventuali danni a causa di un uso non previsto o scorretto.

#### Test di funzionalita

- Prima dell'uso, assicurati che il tuo dispositivo non abbia danni visibili.
- Test per vedere se il dispositivo visualizza un'immagine chiara e indisturbata.
- Verificare che le impostazioni del monoculare per imaging termico siano corrette.
   Vedere le note nella sezione 9 Accensione e impostazioni immagine.

#### Installazione/rimozione della batteria

Il monoculare per immagini termiche della serie ZOOM è dotato di una batteria Pacchetto. Il pacco batteria può essere spostato e caricato, facendo riferimento al sezione 7 Batteria per i dettagli.

# 1 Specifica

| Modello                                                                     | ZL38                       | ZH38                        | ZH50                         |  |
|-----------------------------------------------------------------------------|----------------------------|-----------------------------|------------------------------|--|
| Specifiche del rivelatore                                                   | Specifiche del rivelatore  |                             |                              |  |
| Тіро                                                                        |                            | Vox non raffreddate         | D                            |  |
| Risoluzione, pixel                                                          | 384×288                    | 640×                        | 512                          |  |
| Pixel, micron                                                               |                            | 12                          |                              |  |
| NETD, mK                                                                    |                            | ÿ 25                        |                              |  |
| Frequenza fotogrammi, Hz                                                    |                            | 50                          |                              |  |
| Specifiche ottiche                                                          |                            |                             |                              |  |
| Lente obiettivo, mm                                                         | 19/38                      | 19/38                       | 25/50                        |  |
| Numero F                                                                    | 0.9/1.2                    | 0,8/1,0                     | 0,88/1,1                     |  |
| Campo visivo, grado                                                         | 13,9 × 10,4 /<br>6,9 × 5,2 | 22,9 × 17,2 /<br>11,5 × 8,7 | 17,5 × 13,1 /<br>8,7 × 6,6 / |  |
| Ingrandimento ottico, ×                                                     | 2.7~21.3 1.6~12.8          |                             | 2.2~17.6                     |  |
| Zoom digitale                                                               |                            | 1 × / 2 × / 3 × / 4 ×       |                              |  |
| Distanza della pupilla di uscita, mm                                        |                            | 20                          |                              |  |
| Diametro pupilla di uscita, mm                                              |                            | 5.5                         |                              |  |
| Diottrie, D                                                                 | -5 ~ +5                    |                             |                              |  |
| Portata del detective, m<br>(dimensioni target: 1,7 m × 0,5<br>m, P(n)=99%) | 987/1974                   | 987/1974                    | 1298/2596                    |  |
| Schermo                                                                     |                            |                             |                              |  |

| Тіро                                           | FHD OLED                      |                       |          |
|------------------------------------------------|-------------------------------|-----------------------|----------|
| Risoluzione, pixel                             |                               | 1440×1080             |          |
| Dimensione, pollici                            |                               | 0.4                   |          |
| Batteria                                       |                               |                       |          |
| Batteria                                       | Batteria agli ioni c          | di litio / 4400 mAh / | CC 3,7 V |
| Tensione di servizio, V                        |                               | 3 ~ 4.2               |          |
| Tensione esterna, V                            | 5 (USB di tipo C)             |                       |          |
| Specifiche fisiche                             |                               |                       |          |
| Massimo. Tempo di funzionamento<br>(t=22ÿ), hÿ | ento 12 10                    |                       | 0        |
| Capacità di memoria, GB                        | 32                            |                       |          |
| Operativo<br>Temperatura, ÿ                    | -20 ~ +50                     |                       |          |
| Peso, gr 540 580                               |                               |                       | 650      |
| Dimensione, mm                                 | 190×65×60 190×65×60 195×65×60 |                       |          |

ÿ Il tempo di funzionamento effettivo dipende dalla densità di utilizzo del Wi-Fi,

fotografare, registrare video, ecc.

ÿ Potrebbero essere apportati miglioramenti al design e al software di questo prodotto

per esaltarne le caratteristiche;

ÿ In caso di modifiche alle specifiche tecniche del prodotto, esso

sarà effettuato senza preavviso al cliente.

# 2 Contenuto della confezione

ÿ Monoculare per immagini termiche serie ZOOM

ÿ Borsa portatile

ÿ Batteria IBP-1 x 2

ÿ Caricabatteria IBC-1 per Battery Pack

ÿ Adattatore di alimentazione

ÿ Cavo dati

ÿ Tracolla

ÿ Cinturino da polso

ÿ Panno per la pulizia delle lenti

ÿ Guida rapida

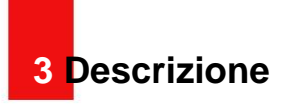

Il monoculare per imaging termico della serie ZOOM è un imaging termico prodotto portatile che integra l'osservazione termica, il tracciamento degli hotspot, fotografare e registrare video, connessione Wi-Fi, ecc. Il dual-FOV l'obiettivo consente una rapida commutazione manuale del FOV. Puoi usare l'ampio FOV per ricerca del bersaglio, quindi utilizzare il FOV piccolo per la conferma del bersaglio dopo identificare un bersaglio. Questo facilita enormemente la ricerca del bersaglio. Adozione il principio della termografia, non necessita di sorgenti luminose esterne e non è influenzato dalla luce forte. Puoi usarlo per osservare gli oggetti nascosti dietro ostacoli come rami, erba alta e arbusti, indipendentemente da la notte o il giorno con condizioni meteorologiche avverse (come pioggia, neve, nebbia e foschia). Può essere ampiamente applicato nella caccia notturna, nell'osservazione, nella geografia operazioni di posizionamento, ricerca e soccorso.

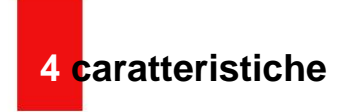

ÿ Obiettivo a doppio FOV

- ÿ Rivelatore auto-sviluppato da 12ÿm
- ÿ Alta qualità dell'immagine
- ÿFHD OLED (1440×1080)
- ÿ Batteria ricaricabile per una rapida sostituzione
- ÿ Frame rate alto 50Hz
- ÿ Oculare che supporta uno zoom 20×
- ÿ Zoom digitale: 1x/2x/3x/4x
- ÿ Spazio di memoria 32G integrato, che supporta fotografie e video
  - registrazione
- ÿ Modulo Wi-Fi integrato, che supporta l'app per esterni InfiRay
- ÿ Bussola digitale e sensore di movimento integrati
- ÿ Modalità ultraclear
- ÿ Supporta PIP, correzione dei pixel difettosi e altre funzioni
- ÿ Comoda interfaccia operativa

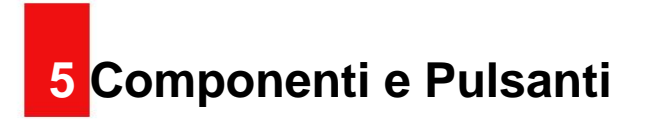

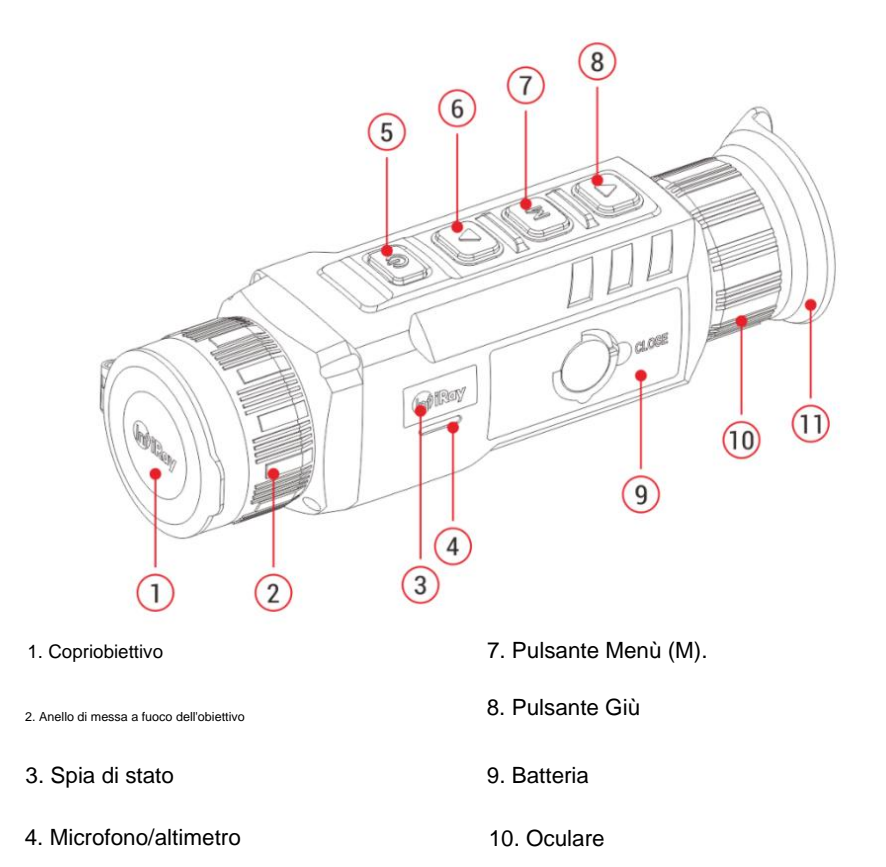

5. Pulsante di accensione (P).

11. Visiera

6. Pulsante SU

# 6 operazioni con i pulsanti

| Pulsante                    | Stato attuale                                 | Pressione breve                                       | Tieni premuto                                             |
|-----------------------------|-----------------------------------------------|-------------------------------------------------------|-----------------------------------------------------------|
|                             | Spento                                        | —                                                     | Accendi il dispositivo                                    |
| Tasto di accensione         | Schermo di casa                               | Metti in standby il dispositivo                       | Spegnere il dispositivo                                   |
| d                           | Modalità standby                              | Riattiva il dispositivo                               |                                                           |
| 0                           | Interfaccia del menu principale               | Torna al menu superiore senza salvare le modifiche —— |                                                           |
|                             | Interfaccia di correzione dei pixel difettosa | Aggiungi/elimina pixel difettosi                      |                                                           |
| Pulsante su                 | Schermo di casa                               | Zoom digitale                                         | Attiva/disattiva la funzione PIP                          |
|                             | Interfaccia del menu                          | Navigazione verso l'alto                              |                                                           |
|                             | Schermo di casa                               | Apri il menu di scelta rapida                         | Vai al menu principale                                    |
| Pulsante Menù               | Interfaccia del menu di scelta rapida         | Cambiare e confermare i parametri                     |                                                           |
| M                           | Interfaccia del menu principale               | Accedere al sottomenu / Switch e confermare il        | Salva e torna alla schermata iniziale                     |
| IVI                         |                                               | parametri                                             |                                                           |
|                             | Interfaccia di correzione dei pixel difettosa | Conferma la selezione / Salva la posizione            |                                                           |
| Pulsante aiù                | Schermo di casa                               | Fare una foto                                         | Avvia una registrazione video                             |
|                             | Interfaccia del menu                          | Navigazione verso il basso                            |                                                           |
|                             | Registrazione video                           | Fare una foto                                         | Fermati e salva il video                                  |
| Tasti Su + M Schermata Home |                                               |                                                       | Attiva/disattiva il telemetro stadiametrico               |
| Giù + M                     | Cabarma di asas                               |                                                       |                                                           |
| bottoni                     | Schemo di casa                                |                                                       | Attiva/disattiva la funzione di monitoraggio dell'hotspot |

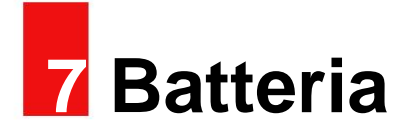

La serie ZOOM utilizza la batteria ricaricabile agli ioni di litio IBP-1,

che ha una durata della batteria di 10 ore. Si prega di caricare prima il pacco batteria primo utilizzo.

## Metodo 1: ricarica con caricabatteria

- ÿ Allineare i perni (A) del Battery Pack (9) con la scanalatura (B) del
  - caricabatteria (13) e inserire il pacco batteria (9) nella batteria caricatore (13).
- ÿ Collegare la spina Type-C del cavo dati (14) alla porta (C) del

caricabatteria (13).

ÿ Collegare l'altra spina del cavo dati (14) alla porta USB del

alimentatore (15).

- ÿ Inserire l'alimentatore (15) in una presa di corrente 100V 240V (16) per caricare la batteria.
- ÿ Al momento dell'installazione, l'indicatore LED (D) sul caricabatteria (13)

inizierà a brillare o lampeggiare.

- Se l'indicatore è rosso fisso, la batteria è in carica.
- Se l'indicatore diventa verde, la batteria è completamente carica.
- Se l'indicatore lampeggia in rosso, il supporto di ricarica della batteria è collegato alla fonte di alimentazione ma non è installato alcun pacco batteria.

ÿ Dopo la ricarica completa, rimuovere il pacco batteria dal caricabatteria

(13).

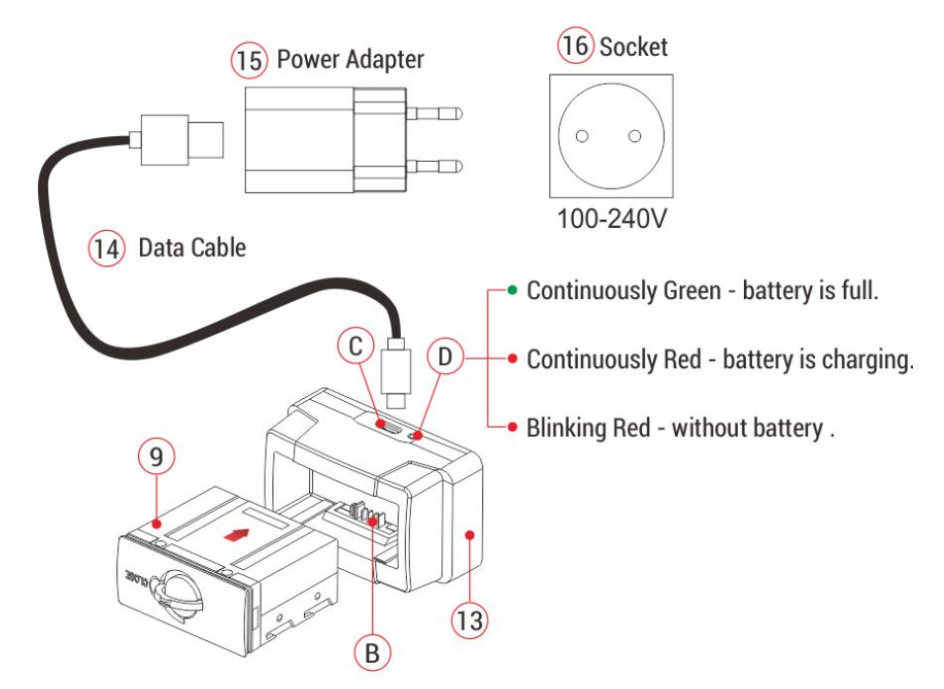

## Metodo 2: ricarica con porta di tipo C

ÿ Aprire il coperchio della porta di tipo C (17) nella parte inferiore della serie Zoom.

- ÿ Collegare l'estremità di tipo C del cavo dati (14) alla porta di tipo C (17).
- ÿ Collegare l'altra estremità del cavo dati (14) all'alimentatore (15).
- ÿ Inserire l'adattatore in una presa di corrente da 100-240 V (16) per la ricarica.
- ÿ L'icona della batteria verrà cambiata nell'icona di ricarica

Schermo.

💽 sul

ÿ Durante la ricarica del pacco batteria con la porta di tipo C, la spia di stato

(3) sulla serie Zoom cambierà anche per visualizzare lo stato della batteria.

Se la spia di stato è arancione fissa, il pacco batteria è in funzione addebitato.

- Se la spia di stato diventa verde, la batteria è completamente carica.

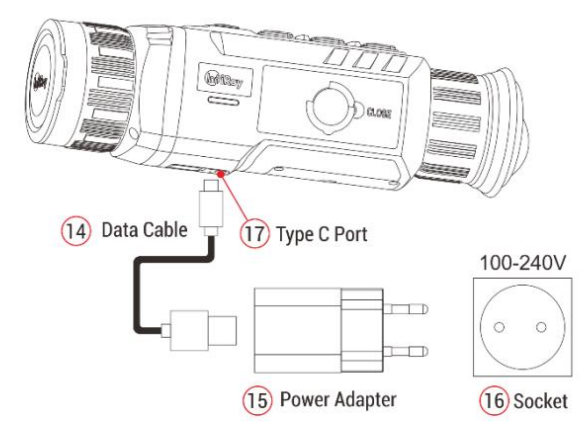

### Installazione della batteria

 $\ddot{\mathrm{y}}$  Estrarre l'anello di trazione (12) dal Battery Pack (9), ruotarlo in senso orario

finché non si trova in direzione orizzontale con il pacco batterie (9).

ÿ Allineare i perni (A) del Battery Pack (9) con la scanalatura del dispositivo

per installare il pacco batteria (9) nel monoculare termico della serie Zoom.

 $\ddot{\text{y}}$  Quando la batteria (9) è completamente inserita nella custodia dello Zoom

termocamera serie, ruotare l'anello di trazione (12) di 90 gradi in senso antiorario

in senso orario per bloccare il pacco batteria (9). L'anello di trazione (12) è in verticale

posizione.

 $\ddot{\text{y}}$  Al momento dell'installazione, abbassare l'anello di trazione (12). Quando il rigonfiamento sul

l'anello di trazione (12) indica "CLOSE" sul pacco batteria (9), la batteria

Il pacchetto (9) è installato.

ÿ La serie Zoom può essere alimentata solo da questa batteria (9). Se altro

vengono utilizzati pacchi batteria, può causare perdite irreparabili, danneggiare il

dispositivo e può persino causare un incendio.

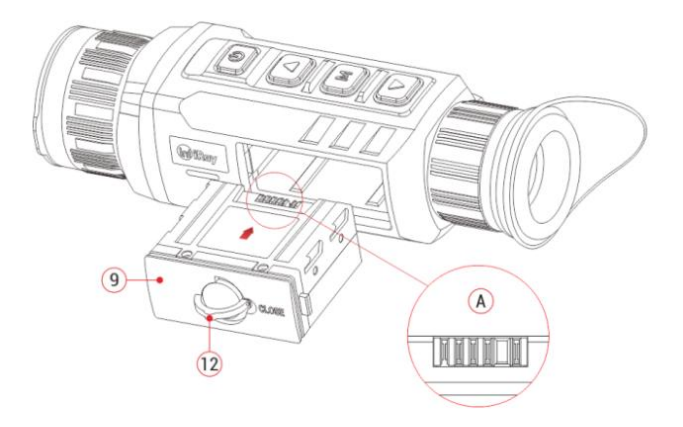

### Precauzioni per la batteria

ÿ Utilizzare esclusivamente il caricabatteria (13) fornito con il pacco batteria

(9). L'utilizzo di qualsiasi altro caricabatteria può danneggiare irreparabilmente la Batteria

Pack o il caricabatterie e potrebbe causare un incendio.

ÿ Dopo un lungo periodo di conservazione, la batteria dovrebbe essere parzialmente caricata,

non completamente carica o scarica.

ÿ Non caricare la batteria immediatamente dopo averla portata dal freddo

ambiente all'ambiente caldo. Aspetta dai 30 ai 40 minuti perché lo faccia

#### riscaldamento.

- ÿ Non caricare la batteria senza supervisione.
- ÿ Non utilizzare il caricabatteria se è stato modificato o danneggiato.
- ÿ Caricare la batteria in un ambiente da 0°C a +45°C. In caso contrario, il
  - la durata della batteria sarà ridotta.
- ÿ II tempo di ricarica non deve superare le 24 ore.
- ÿ Non esporre il pacco batteria ad alte temperature oa fiamme libere.
- ÿ Non immergere la batteria in acqua.
- ÿ Non collegare dispositivi esterni con un consumo di corrente superiore

#### livelli consentiti.

- ÿ Il pacco batteria è dotato di una funzione di protezione da cortocircuito.
  - Tuttavia, qualsiasi situazione che potrebbe causare un cortocircuito dovrebbe esserlo evitato.
- ÿ Si prega di non smontare o modificare il pacco batteria senza

istruzioni professionali.

- ÿ Non urtare o far cadere la batteria.
- ÿ La capacità della batteria può diminuire quando si utilizza la batteria in negativo temperatura, che è normale, non un difetto.
- ÿ Evitare di utilizzare il pacco batteria a temperature superiori alla temperatura indicato nella tabella, ciò potrebbe ridurre la durata della batteria.
- ÿ Tenere la batteria fuori dalla portata dei bambini.

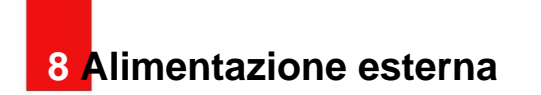

La serie Zoom può essere alimentata con un alimentatore esterno, ad es

una banca di potere (5V).

ÿ Collegare l'alimentatore esterno alla porta Type-C (17) sul

inferiore della serie Zoom.

ÿ II dispositivo passerà all'alimentazione esterna e caricherà il

batteria interna allo stesso tempo.

- ÿ L'icona della batteria verrà cambiata nell'icona di ricarica
- ÿ Se il dispositivo è collegato a una fonte di alimentazione esterna e nessuna batteria
  - Pack è installato, l'icona della batteria verrà cambiata nell'icona USB

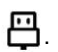

**▲** .

ÿ Quando l'alimentazione esterna è scollegata, la serie Zoom lo farà

passare automaticamente alla batteria senza spegnersi.

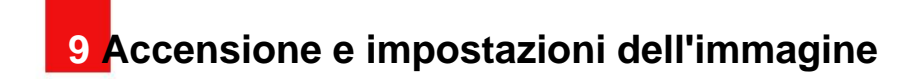

- ÿ Rimuovere il copriobiettivo (1).
- ÿ Tenere premuto il pulsante di accensione (5) per accendere il dispositivo. Poi il

schermata iniziale viene visualizzata dopo alcuni secondi.

ÿ Ruotare l'anello diottrico dell'oculare (10) finché l'immagine non diventa nitida

l'oculare. Dopo la regolazione, non è necessario regolarlo per il

#### stesso utente.

ÿ Ruotare l'anello di messa a fuoco (2) della lente dell'obiettivo per mettere a fuoco l'oggetto

da osservare.

ÿ Per impostare la modalità immagine, visualizzare la luminosità, la nitidezza dell'immagine, l'immagine contrasto e così via, fare riferimento alla sezione **Menu** di scelta rapida in questo manuale.

ÿ Dopo l'uso, tenere premuto il pulsante

Pulsante di accensione (5) e ail conto alla rovescia per lo spegnimento èvisualizzato. Rilascia il pulsantedopo il conto alla rovescia. Illa termocamera è spenta.

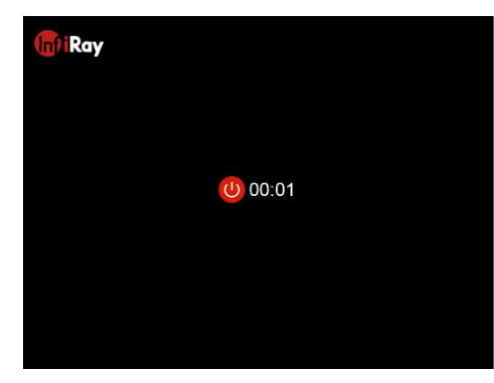

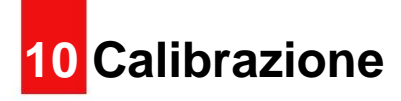

Approfitta del nucleo di imaging termico senza otturatore, acquisizione della serie Zoom immagini di alta qualità senza otturatore meccanico.
In rari casi, una volta che l'immagine è degradata o irregolare, può essere migliorata mediante calibrazione. Sono disponibili due modalità di calibrazione:
ÿ Nella schermata iniziale, premere brevemente il **pulsante Su (6)** e **Giù (8)** per eseguire la calibrazione senza chiudere il copriobiettivo (l'otturatore interno copre il sensore).
ÿ Chiudere il copriobiettivo tenendo premuti i **pulsanti Su (6)** e **Giù (8)**. UN

la lettura del messaggio di testo "Coprire l'obiettivo durante la calibrazione" apparirà sullo schermo

schermo. La calibrazione dello sfondo inizierà dopo 2s.

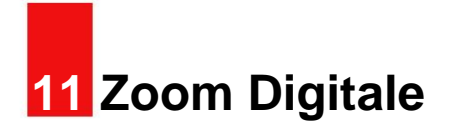

La serie Zoom supporta lo zoom digitale rapido per aumentare le immagini

ingrandimento visivo.

ÿ Nella schermata iniziale, premere brevemente il pulsante Su (6) per eseguire lo zoom circolare

l'immagine.

ÿ L'ingrandimento corrispondente viene visualizzato nella barra di stato.

ÿ La seguente tabella elenca gli ingrandimenti visivi corrispondenti da

```
da 1× a 4×.
```

|         | Focale    | Zoom digitale |     |      |      |
|---------|-----------|---------------|-----|------|------|
| Modello | Lunghezza | 1×            | 2×  | 3×   | 4×   |
| 71105   | 13 mm     | 1.1           | 2.2 | 3.3  | 4.4  |
| ZH25    | 25 mm     | 2.2           | 4.4 | 6.6  | 8.8  |
| ZH38    | 19 mm     | 1.6           | 3.2 | 4.8  | 6.4  |
|         | 38 mm     | 3.2           | 6.4 | 9.6  | 12.8 |
| ZH50    | 25 mm     | 2.2           | 4.4 | 6.6  | 8.8  |
|         | 50 mm     | 4.4           | 8.8 | 13.2 | 17.6 |

# **12** Fotografare e registrare video

La termocamera della serie Zoom è dotata di una memoria integrata da 32 GB archiviazione e supporta la fotografia e la registrazione video. L'immagine e i file video avranno un nome in base all'ora, quindi si consiglia di impostare il sistema data e ora nel menu principale prima di utilizzare le funzioni foto e video (si riferisce a **Menu principale - Impostazioni - Impostazione data/ora** in questo manuale), o a sincronizzare la data e l'ora del sistema nelle impostazioni di InfiRay Outdoor App. Per i dettagli, fare riferimento alle Istruzioni per l'uso per l'App nel nostro ufficiale sito web (www.infirayoutdoor,com).

# Fotografare

ÿ Nella schermata iniziale, premere il pulsante Giù (8) per scattare una foto. Il

l'immagine si blocca per 0,5 secondi con l'icona di una fotocamera of flash sulla tomaia

angolo sinistro. Dopo che l'immagine è stata scattata, l'icona scompare.

ÿ Le immagini scattate vengono salvate nella memoria interna.

### **Registrazione video**

ÿ Nella schermata iniziale, tenere premuto il pulsante Giù (8) per avviare il

registrazione video.

ÿ L'icona di registrazione il prompt del tempo di registrazione vengono visualizzati

nell'angolo in alto a sinistra del display e l'ora è nel formato HH:

MM: SS (ora: Minuto: Secondo).

ÿ II punto rosso a sinistra dell'ora

il prompt lampeggerà continuamente

durante la registrazione.

ÿ Durante la registrazione è anche possibile scattare una foto premendo il

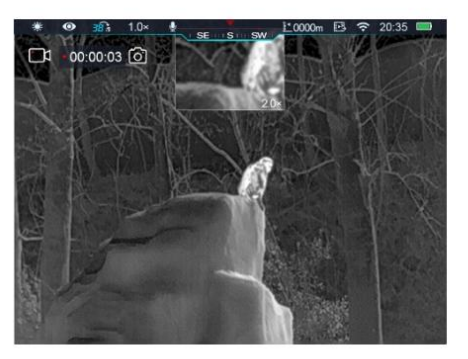

Pulsante Giù (8).

 $\ddot{\text{y}}$  Tenere premuto il **pulsante Giù (8)** per interrompere e salvare il video.

Registrazione.

- ÿ Tutti i video e le foto verranno salvati nella memoria integrata.
- ÿ La serie Zoom è una funzione microfono incorporata, che sarà automaticamente

abilitato all'avvio di una registrazione video e l'icona del microfono è

visualizzato nella barra di stato nella parte superiore dello schermo.

- ÿ Quando si disattiva la funzione di registrazione video, la funzione microfono
  - è disattivato e l'icona nella barra di stato scompare automaticamente.

#### Nota

- Puoi entrare e lavorare sul menu durante la registrazione video.

- L'immagine scattata e il video registrato verranno rispettivamente salvati in

i nomi nei formati IMG\_aaaaMMggHHmmss.jpg e

VID\_aaaaMMggHHmmss.mp4 nella scheda di memoria integrata
(aaaaMMggHHmmss-anno, mese, data, ora, minuto e secondo);
La durata massima di un file di registrazione video è di 30 minuti. quando
la durata è superiore a 30 minuti, il video verrà automaticamente
registrato su un nuovo file.
A causa della limitazione dello spazio di archiviazione, si consiglia di
pulire regolarmente la memoria o spostare le immagini e i video su altro
supporto di memorizzazione per liberare spazio di memoria del dispositivo.

Accesso alla memoria
Quando il dispositivo è acceso e collegato a un computer, lo sarà
riconosciuta dal computer come scheda di memoria flash. Quindi, puoi accedere

la memoria del dispositivo e copiare immagini e video.

ÿ Collegare il dispositivo a un computer tramite il cavo dati.

ÿ Accendere il dispositivo.

ÿ Fare doppio clic su "Risorse del computer" sul desktop - fare doppio clic per aprire il file

Infiray

- quindi fare doppio clic per aprire il file

accedere

ZOOM\_Storage

25.9 GB 可用, 共 27.4 GB

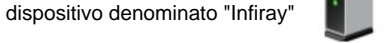

nome del dispositivo "Zoom\_Storage"

la memoria.

ÿ I file nominati in base all'ora verranno visualizzati dopo l'accesso alla memoria.

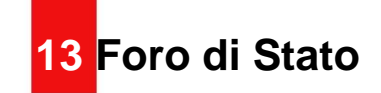

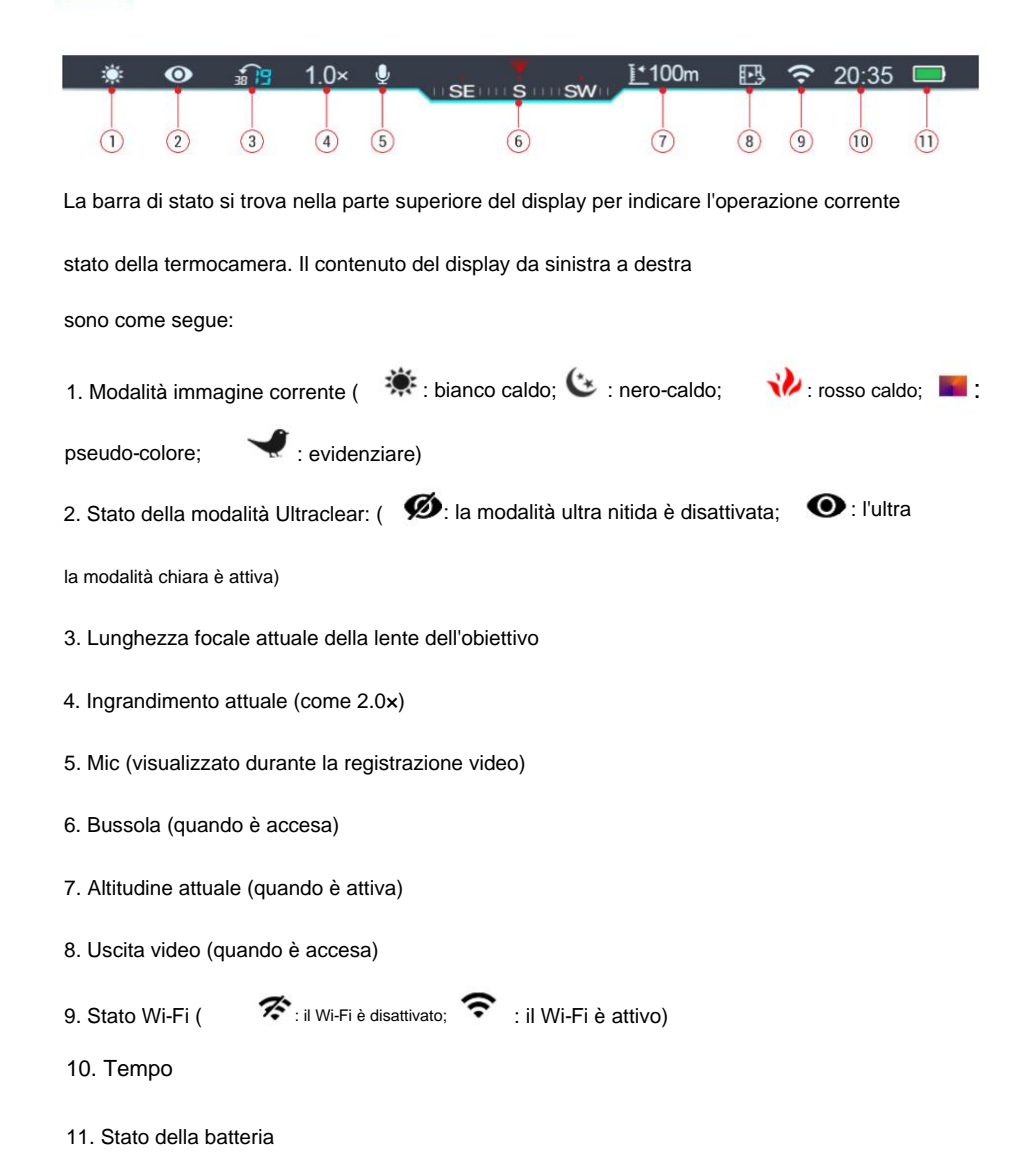

| lcona | Colore/Stato                                            | Stato della batteria                          |  |
|-------|---------------------------------------------------------|-----------------------------------------------|--|
|       | Verde più del 40%                                       |                                               |  |
|       | Giallo 20% - 40%                                        |                                               |  |
|       | Rosso Meno del 20%, è necessario ricaricare all'istante |                                               |  |
|       | Icona del fulmine                                       | Alimentazione esterna nel frattempo in carica |  |
|       | dentro                                                  | il pacco batterie                             |  |
|       | Icona USB                                               | Alimentazione esterna senza Battery Pack      |  |
| Ģ     |                                                         | nello zoom                                    |  |

# 14 <mark>Menu di scelta rapida</mark>

Nel menu di scelta rapida è possibile regolare rapidamente le configurazioni di base di funzioni comunemente utilizzate, tra cui la modalità immagine, la luminosità del display, nitidezza dell'immagine e contrasto dell'immagine.

ÿ Nella schermata principale, premere il pulsante M (7) per accedere al menu di scelta rapida.

ÿ Premere il pulsante Su (6) / Giù (8) per cambiare le seguenti opzioni.

- Modalità immagine: premere il pulsante M
  - (7) per cambiare la modalità immagine
  - (bianco caldo, nero caldo, rosso caldo,
  - pseudo-colore ed evidenziazione).
- Luminosità dell'immagine: premere il pulsante M

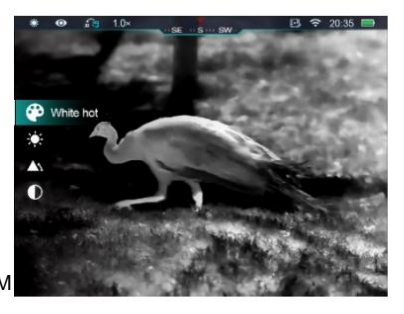

pulsante (7) per modificare la luminosità dell'immagine dal livello 1 al livello 5.

- Nitidezza dell'immagine: premere il pulsante M (7) per cambiare l'immagine

nitidezza dal livello 1 al livello 5.

- Contrasto immagine: premere il pulsante M (7) per cambiare l'immagine

contrasto dal livello 1 al livello 5.

ÿ Tenere premuto il pulsante M (7) per salvare le modifiche e tornare al

schermo di casa.

Nota: nel menu di scelta rapida, se non viene eseguita alcuna operazione entro 5 secondi, il dispositivo

salverà automaticamente le modifiche e tornerà alla schermata iniziale.

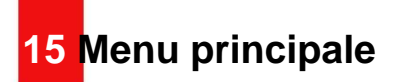

- ÿ Nella schermata principale, tenere premuto il **pulsante M (7)** per andare alla schermata principale menù.
- ÿ Premere il pulsante Su (6) / Giù (8) per cambiare le opzioni del menu.
- ÿ Le opzioni delle funzioni nel menu principale sono cicliche: quando la freccia >
  - raggiunge l'ultima opzione sulla prima pagina, passerà al primo menu
  - opzione sulla seconda pagina. Quando la freccia > è sulla prima opzione di
  - la prima pagina, premere il pulsante Up (6) per passare all'ultima opzione del

seconda pagina.

ÿ Premere il pulsante M (7) per modificare le impostazioni dei parametri della corrente

opzione di menu o per aprire il sottomenu.
ÿ Nel sottomenù di secondo e terzo livello premere i tasti Su (6) / Giù (8)
pulsante per scegliere un parametro o una funzione; premere il pulsante M (7) per confermare la selezione. Un'icona lampeggia, a indicare che le modifiche sono in corso salvato, quindi viene visualizzato il menu superiore o il sottomenu;
ÿ In qualsiasi interfaccia di menu, premere il pulsante di accensione (5) per tornare in alto menu o schermata iniziale senza salvare le modifiche e tenere premuto il pulsante M (7) per salvare le modifiche e tornare alla schermata iniziale.
ÿ In qualsiasi interfaccia di menu, il dispositivo tornerà automaticamente alla home schermata senza salvare le modifiche quando non ci sono operazioni all'interno <sup>15 anni.</sup>

### Opzioni e descrizioni del menu principale

ÿ Durante il funzionamento continuo della termocamera, quando si esce dal menu principale il cursore > rimane nella posizione prima dell'uscita.
Quando riavvii la termocamera e vai al menu principale per il la prima volta, il cursore rimane sulla prima opzione del menu.

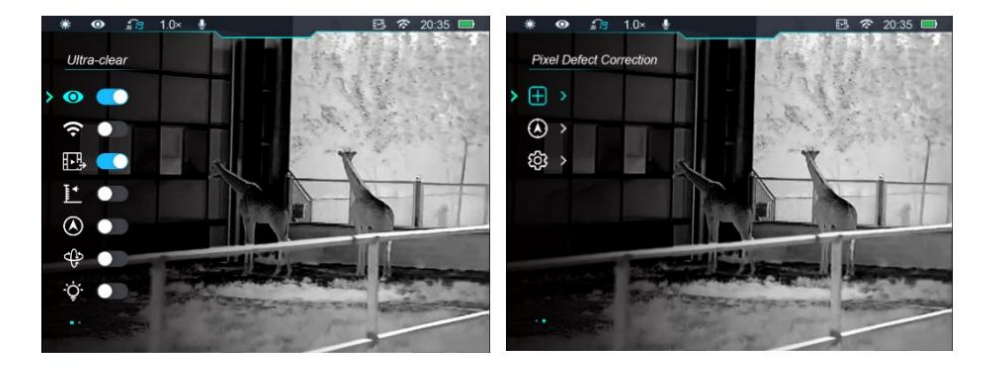

|             | Attiva/disattiva la modalità Ultra-clear                                                                                                    |
|-------------|----------------------------------------------------------------------------------------------------|
|             | • Premere e tenere premuto il pulsante M (7) per accedere al menu principale.                                                                                   |
| Chiarissimo | • Selezionare l' opzione di menu Ultra-trasparente con il pulsante Su (6) / Giù (8).                                                                            |
| 0           | • Attivare/disattivare la modalità Ultra-clear con una breve pressione del pulsante M (7), durante la quale si sentirà un clic di calibrazione dell'otturatore. |
| •           | • Quando la funzione viene attivata/disattivata, l'icona nella barra di stato cambia di conseguenza.                                                            |
|             | • Quando la modalità Ultra-clear è attiva, il contrasto dell'immagine è migliorato, il che è adatto a pioggia, nebbia e altre condizioni meteorologiche avverse |
|             | condizioni.                                                                                                    |
| Wi-Fi       | Attiva/disattiva Wi-Fi                                                                                                    |
| ((.         | • Premere e tenere premuto il pulsante <b>M (7)</b> per accedere al menu principale.                                                                            |

|              | Premere il pulsante Su (6) / Giù (8) per selezionare l' opzione Wi-Fi .                                        |                   |  |  |  |
|--------------|----------------------------------------------------------------------------------------------------|-------------------|--|--|--|
|              | • Attivare/disattivare il Wi-Fi con una breve pressione del pulsante M (7).                                    |                   |  |  |  |
|              | Quando la funzione viene attivata/disattivata, l'icona nella barra di stato cambia di conseguenza.             |                   |  |  |  |
|              | Attiva/disattiva l'uscita video                                                                                |                   |  |  |  |
| Uscita video | • Premere e tenere premuto il pulsante M (7) per accedere al menu principale.                                  |                   |  |  |  |
| HTH          | • Premere il pulsante Su (6) / Giù (8) per selezionare l' opzione Uscita video .                               |                   |  |  |  |
| HĽ⇒          | • Premere brevemente il pulsante <b>M (7)</b> per attivare/disattivare l'uscita video.                         |                   |  |  |  |
|              | Dopo che l'uscita video è attiva, l'icona dell'uscita video viene visualizzata nella barra di stato in alto.   |                   |  |  |  |
|              | Attiva/disattiva l'altimetro                                                                                   |                   |  |  |  |
|              | • Per una misurazione accurata, connettersi all'APP per la calibrazione prima di utilizzare l'altimetro.       |                   |  |  |  |
| Altimetro    | • Tenere premuto il pulsante M (7) per accedere al menu principale.                                            |                   |  |  |  |
|              | • Premere il pulsante Su (6) / Giù (8) per selezionare l' opzione Altimetro .                                  |                   |  |  |  |
|              | • Premere il pulsante <b>M (7)</b> per attivare/disattivare l'altimetro.                                       |                   |  |  |  |
|              | • Dopo che la funzione è attiva, le letture dell'altimetro verranno visualizzate nella barra di stato in alto. |                   |  |  |  |
|              | Attiva/disattiva la bussola digitale                                                                           |                   |  |  |  |
| Digitale     | Tenere premuto il pulsante M (7) per accedere al menu principale.                                              |                   |  |  |  |
| Bussola      | • Premere il pulsante Su (6) / Giù (8) per selezionare l' opzione Bussola digitale .                           | AND P.            |  |  |  |
|              | Premere il pulsante M (7) per attivare/disattivare la bussola digitale.                                        | Tet               |  |  |  |
| $\odot$      | Una volta accesa, la bussola digitale verrà visualizzata al centro della barra di stato                        |                   |  |  |  |
|              | sulla cima.                                                                                                    | Participant and a |  |  |  |

|                      | Attiva/disattiva il sensore di movimento                                                                                                    | * ❷ 367 1.0× ♦ USE US USW L-000m B 중 20.35 ■                                                                                                    |  |  |
|----------------------|----------------------------------------------------------------------------------------------------|----------------------------------------------------------------------------------------------------|--|--|
|                      | • Tenere premuto il pulsante M (7) per accedere al menu principale.                                                                                                    |                                                                                                    |  |  |
| Sensore di movimento | • Premere il pulsante Su (6) / Giù (8) per selezionare l' opzione Sensore di movimento.                                                                                           | 20 UP 20 UP |  |  |
| c(15                 | • Premere il pulsante <b>M (7)</b> per attivare/disattivare il sensore di gravità.                                                                                                | 20 20                                                                                                    |  |  |
| V                    | Dopo che il sensore di movimento è abilitato, le sue funzioni verranno visualizzate su entrambi i lati del schermo.                                                               | +08° -18°                                                                                                    |  |  |
|                      | • Il righello curvo a sinistra rappresenta l'angolo di inclinazione e il righello verticale a destra rappresenta l'angolo di becche                                               | jgio.                                                                                                    |  |  |
|                      | Accende/spegne la spia di stato                                                                                                    |                                                                                                    |  |  |
| Luco di stato        | • Premere e tenere premuto il pulsante M (7) per accedere al menu principale.                                                                                                    |                                                                                                    |  |  |
| Luce un stato        | • Premere il pulsante Su (6) / Giù (8) per selezionare l' opzione Luce di stato .                                                                                                 |                                                                                                    |  |  |
| -Ò-                  | • Premere il pulsante <b>M (7)</b> per attivare/disattivare la funzione della luce di stato.                                                                                      |                                                                                                    |  |  |
| -                    | • Quando la spia di stato è accesa, la spia di stato si illuminerà di verde fisso durante il normale funzionamento e la spia di stato lampeggerà durante il normale funzionamento |                                                                                                    |  |  |
|                      | pausa.                                                                                                    |                                                                                                    |  |  |
|                      | Correzione dei pixel difettosi                                                                                                    |                                                                                                    |  |  |
|                      | Quando si utilizza la termocamera, è possibile che vengano visualizzati pixel difettosi, come punti luminosi visibili o punti scu                                                 | uri con luminosità stabile. A                                                                                                    |  |  |
| Difetto dei pixel    | risolvere questo problema, utilizzare la funzione di correzione dei pixel difettosi per rimuovere il difettoso                                                                    |                                                                                                    |  |  |
| Correzione           | pixel.                                                                                                    |                                                                                                    |  |  |
| Ŧ                    | • Premere e tenere premuto il pulsante M (7) per accedere al menu principale.                                                                                                    |                                                                                                    |  |  |
|                      | • Premere il pulsante Su (6) / Giù (8) per selezionare l' opzione Correzione difetto pixel .                                                                                      |                                                                                                    |  |  |
|                      | • Premere il pulsante M (7) per accedere all'interfaccia di correzione dei pixel difettosi. La funzione PIP                                                                       |                                                                                                    |  |  |
|                      | viene attivato automaticamente e visualizzato nell'angolo in basso a sinistra per impostazione predefinita.                                                                       | + Add 🗄 01                                                                                                    |  |  |

| <u></u>      |                                                                                                    |
|--------------|----------------------------------------------------------------------------------------------------|
|              | • Il lato destro della finestra PIP mostra la direzione di movimento del cursore (asse X, asse Y),                                                    |
|              | e numero di correzione pixel difettosa.                                                                                                    |
|              | • Premere il pulsante M (7) per modificare la direzione del movimento e premere il pulsante Su (6) / Giù                                              |
|              | (8) pulsante per spostare il cursore.                                                                                                    |
|              | • È possibile ripetere i passaggi precedenti per modificare la posizione del cursore finché non raggiunge il                                          |
|              | posizione del pixel difettoso.                                                                                                    |
|              | • Premere il pulsante di alimentazione (5) per aggiungere un pixel difettoso. Nella finestra PIP, la parola "Aggiungi"                                |
|              | viene visualizzato e viene aggiunto il pixel difettoso.                                                                                               |
|              | • Nella stessa posizione è possibile revocare la correzione dei pixel difettosi premendo il tasto                                                     |
|              | di nuovo il pulsante di alimentazione (5) . Del viene visualizzato nella finestra PIP.                                                                |
|              | Ogni volta che si aggiunge o si elimina un pixel difettoso, il numero di pixel difettosi cambia                                                       |
|              | di conseguenza.                                                                                                    |
|              | • Quando il cursore si sposta vicino a PIP, PIP e il contenuto sulla destra si sposteranno automaticamente nell'angolo in alto a sinistra.            |
|              | • Dopo la correzione, tenere premuto il pulsante M (7) fino a quando non viene visualizzato un messaggio per confermare se salvare la correzione. Voi |
|              | può scegliere Sì per salvare la correzione e uscire o scegliere No per annullare la correzione e uscire.                                              |
|              | Calibrazione della bussola magnetica digitale                                                                                                    |
| Bussola      | • Premere e tenere premuto il pulsante M (7) per accedere al menu principale.                                                                         |
| Calibrazione | • Premere il pulsante Su (6) / Giù (8) per selezionare l' opzione Calibrazione bussola .                                                              |
|              | • Premere il pulsante M (7) per accedere all'interfaccia di calibrazione della bussola. La calibrazione                                               |
| $\odot$      | prompt verrà visualizzato sullo schermo.                                                                                                    |

| 10                    |                                                                                                    |                                                                                                    |  |
|-----------------------|----------------------------------------------------------------------------------------------------|----------------------------------------------------------------------------------------------------|--|
|                       | • Ruotare la termocamera lungo i tre assi indicati dall'icona, con ogni asse che ruota di almeno 360°.                              |                                                                                                    |  |
|                       | • Dopo 15 secondi, la c                                                                                                    | alibrazione è terminata e si torna automaticamente al menu principale.                                                                                                    |  |
|                       | Impostazione delle impos<br>• Premere e tenere prem<br>• Premere il pulsante Su<br>• Premere brevemente il<br>• Questa voce di menu | <ul> <li>stazioni generali</li> <li>uto il pulsante M (7) per accedere al menu principale.</li> <li>(6) / Giù (8) per selezionare l' opzione Impostazioni generali .</li> <li>pulsante M (7) per accedere al sottomenu.</li> <li>consente di configurare le seguenti impostazioni.</li> </ul>                                                                                                    |  |
| impostazioni generali | Data                                                                                                    | <ul> <li>Impostazione della data di sistema</li> <li>Nel sottomenu Impostazioni generali , selezionare l' opzione di menu Data con il pulsante Su (6) / Giù (8).</li> <li>La data è nel formato AA/MM/GG.</li> <li>Premere brevemente il pulsante M (7) per attivare il sottomenu Data . Due le icone triangolari appariranno sopra e sotto il valore.</li> <li>Cambia tra anno, mese e giorno con una breve pressione di pulsante M (7).</li> <li>Impostare l'anno, il mese e il giorno corretti con una breve pressione di Up (6) / Giù (8).</li> <li>Premere e tenere premuto il pulsante M (7) per salvare e uscire.</li> </ul> |  |
|                       | 0                                                                                                    | <ul> <li>Nel sottomenu Impostazioni generali, selezionare l' opzione di menu Ora con il pulsante Su (6) / Giù (8).</li> <li>Il formato dell'ora viene visualizzato come HH:MM nel formato 24 ore.</li> </ul>                                                                                                    |  |

|  |                            | • Premere brevemente il pulsante M (7) per attivare il sottomenu Data . Sopra e sotto appar | ranno due icone triangolari                                                                                                    |
|--|----------------------------|---------------------------------------------------------------------------------------------|----------------------------------------------------------------------------------------------------|
|  |                            | il valore.                                                                                  |                                                                                                    |
|  |                            | • Selezionare il valore corretto per l'ora ei minuti con una pressione breve                | * • 10* • • • • • • • • • • • • • • • • • • •                                                                                                    |
|  |                            | del pulsante Su (6) / Giù (8) .                                                             | $\begin{array}{c} \blacksquare \\ & \searrow 2020 \ 06 \ 20 \\ \hline & \bigcirc \\ & \searrow 13.41 \\ \hline \\ & \bigcirc \\ & & \bigcirc \\ & & 13.41 \\ \hline \\ & & & \\ & & & & \\ & & & \\ & & & \\ & & & & \\ & & & & \\ & & & & \\ & & & & \\ & & & & \\ & & & & \\ & & & & \\ & & & & \\ & & & $ |
|  |                            | • Passare dall'ora ai minuti con una breve pressione di M (7)                               | > (③                                                                                                    |
|  |                            | pulsante.                                                                                   | 0>                                                                                                    |
|  |                            | • Premere e tenere premuto il pulsante M (7) per salvare e uscire. E il                     |                                                                                                    |
|  |                            | il tempo nella barra di stato cambia di conseguenza.                                        |                                                                                                    |
|  |                            | Impostazione della lingua del sistema                                                       |                                                                                                    |
|  |                            | • Nel sottomenu Impostazioni generali, selezionare l' opzione del menu Lingua con il puls   | ante Su (6) / Giù (8) .                                                                                                    |
|  |                            | • Accedere al sottomenu Lingua con una breve pressione di M (7)                             | * ● 10× ● * se s sw L B * 20.35 □<br>Language                                                                                                    |
|  | Lingua                     | pulsante.                                                                                   | → 首 English → ○ 简体中文 → → → → → → → → → → → → → → → → → → →                                                                                                    |
|  |                            | • Selezionare la lingua desiderata con una breve pressione del tasto Su (6) /               | V Deutsch<br>Pycotwiň                                                                                                    |
|  |                            | Pulsante Giù (8).                                                                           |                                                                                                    |
|  |                            | • Premere brevemente il pulsante M (7) per confermare la selezione. Allo stesso             |                                                                                                    |
|  |                            | volta, salverà le impostazioni e tornerà al sottomenu delle impostazioni generali           | Construction of the second second sec                                                                                                    |
|  |                            | automaticamente.                                                                            |                                                                                                    |
|  |                            | Aggiorna il firmware per la serie Zoom                                                      |                                                                                                    |
|  | Aggiornamento del firmware | Prima dell'aggiornamento, è necessario copiare il programma firmware scaricato nella mem    | oria incorporata nel file                                                                                                    |
|  | <b>A</b>                   | Ingrandisci.                                                                                |                                                                                                    |
|  | <i>2</i>                   | ÿ Collega la serie Zoom al computer e accendi Zoom.                                         |                                                                                                    |

|                                           | ÿ Apri la cartella ZOOM_Storage e crea un nuovo nome di cartella "aggiorna" nel computer.                                                     |
|-------------------------------------------|----------------------------------------------------------------------------------------------------|
|                                           | ÿ Copiare il programma firmware scaricato (.zip) nella cartella di aggiornamento in ZOOM_Storage.                                             |
|                                           | ÿ Quindi, nel sottomenu Impostazioni generali, seleziona l' opzione del menu Aggiornamento firmware con i tasti Su (6) /                      |
|                                           | Pulsante Giù (8).                                                                                                    |
|                                           | ÿ Aprire il sottomenu Firmware Update con una breve pressione di                                                                              |
|                                           | pulsante M (7).                                                                                                    |
|                                           | Premere brevemente Su (6) / Giù (8) per selezionare Sì o No. Selezionare Sì                                                                   |
|                                           | per confermare l'aggiornamento e selezionare No per annullare l'aggiornamento.                                                                |
|                                           | • Confermare la selezione con una breve pressione del pulsante M (5).                                                                         |
|                                           | Se si seleziona Sì, la termocamera si aggiornerà e si riavvierà                                                                               |
|                                           | automaticamente.                                                                                                    |
|                                           | Ripristino delle impostazioni predefinite di fabbrica                                                                                         |
|                                           | ÿ Nel sottomenu Impostazioni generali , seleziona l' opzione di menu Ripristino impostazioni di fabbrica con i tasti Su (6) / Giù (8)         |
|                                           | pulsante.                                                                                                    |
|                                           | ÿ Accedere al sottomenu Ripristino impostazioni di fabbrica premendo brevemente il pulsante M (7).                                            |
| Ripristino delle impostazioni di fabbrica | ÿ Premi il pulsante <b>Su (6) / Giù (8)</b> per selezionare Sì o No. Sì significa ripristinare le impostazioni di fabbrica e No               |
| (5                                        | significa annullare l'operazione.                                                                                                    |
| 0                                         | ÿ Confermare la selezione con una breve pressione del pulsante M (5).                                                                         |
|                                           | ÿ Se si seleziona Sì, la termocamera si riavvierà automaticamente.                                                                            |
|                                           | v Selezionando No. l'operazione viene annullata e lo schermo torna al menu superiore.                                                         |
|                                           | Dono aver selezionato il rinristino delle impostazioni di fabbrica, le sequenti funzioni verranno rinristinate alle impostazioni predefinito: |
|                                           |                                                                                                    |

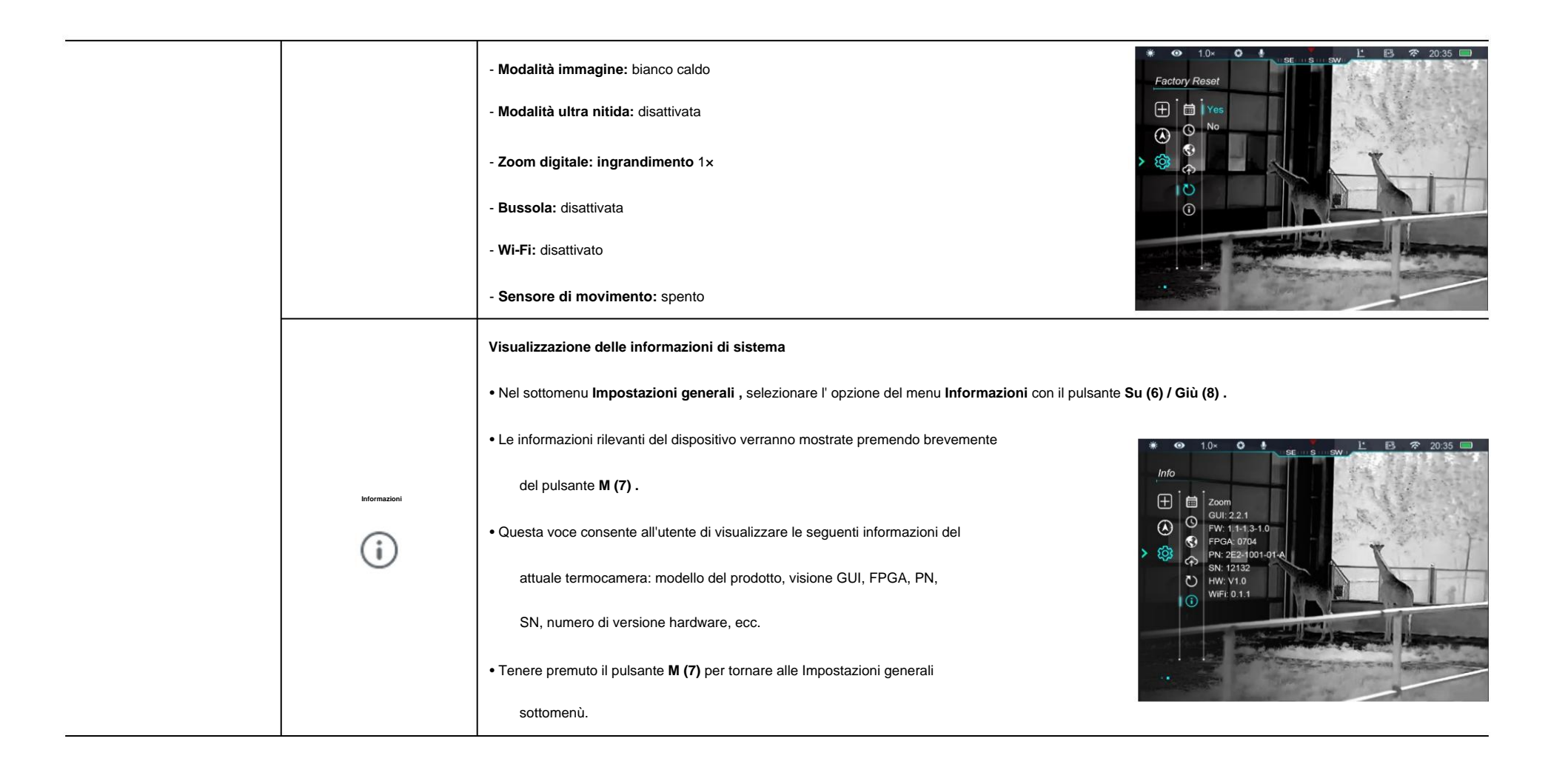

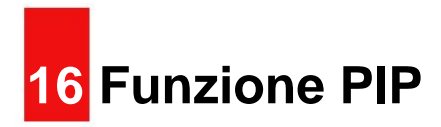

Picture-in-Picture (PIP) fornisce una finestra mobile indipendente da quella completa

schermo. Questa finestra mostra una parte dell'immagine ingrandita a 2x in a

certa area centrata sul reticolo di

l'immagine principale.

ÿ Nella schermata iniziale, premere e

tenere premuto il pulsante Su (6) per ruotare il

Attivazione/disattivazione della funzione PIP.

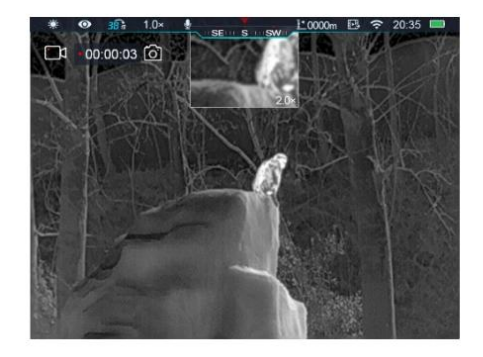

ÿ Quando si preme il **pulsante Su (6)** per ingrandire l'immagine principale, il anche l'immagine nella finestra PIP verrà ingrandita di 2 volte.
Ad esempio, se l'immagine principale viene ingrandita di 1x, 2x, 3x o 4x, il l'immagine nella finestra PIP verrà ingrandita di 2x, 4x, 6x o
8 x rispettivamente.

# 17 Telemetro stadiametrico

- ÿ Nella schermata iniziale, tieni premuti i pulsanti Su (6) + M (7) in corrispondenza di stesso tempo per attivare/disattivare la funzione di distanza stadiametrica.
   ÿ Dopo aver abilitato questa funzione, due linee orizzontali utilizzate per la misurazione
  - sullo schermo appariranno le icone di tre oggetti preconfigurati
  - e i valori misurati verranno visualizzati sul lato destro.
- ÿ Le dimensioni di tre oggetti predefiniti sono:
  - Cervo: 1,7 m di altezza
  - Cinghiale: 0,9 m di altezza
  - Lepre: 0,2 m di altezza
- ÿ Regolare il bersaglio al centro di
  - lo schermo e allineare l'orizzontale
  - linee con il bersaglio attraverso lunghe o

premendo brevemente il pulsante Su (6) / Giù (8) .

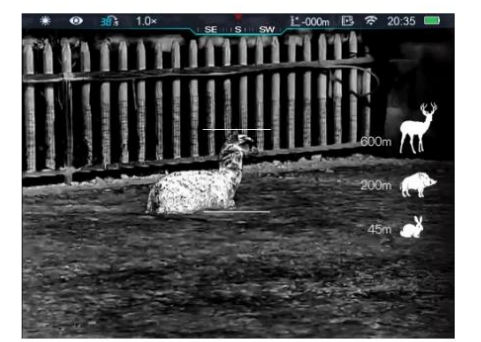

ÿ L'icona a sinistra mostra la distanza approssimativa del

bersaglio corrispondente.

ÿ Premere a lungo il pulsante M (7) per uscire dalla funzione di distanza stadiametrica.

# 18 Monitoraggio dell'hotspot

La serie Zoom fornisce la funzione di tracciamento degli hotspot, che consente di tracciare

l'oggetto più caldo nell'immagine.

ÿ Nella schermata iniziale, tenere premuti i pulsanti M (7) +Giù (8) in

stesso tempo per girare il

funzione di tracciamento hotspot attivata/disattivata.

ÿ Dopo aver abilitato questa funzione, a

la casella blu apparirà nell'immagine

e traccia l'oggetto più caldo

automaticamente.

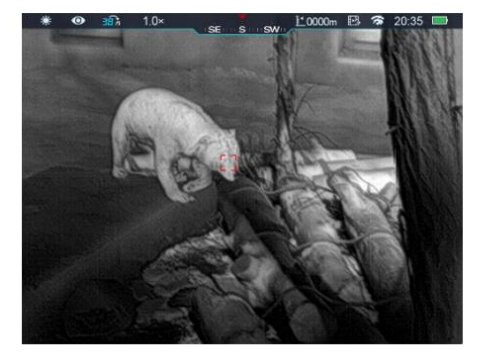

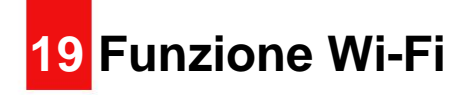

La serie Zoom ha un modulo Wi-Fi integrato. Il dispositivo può connettersi a un apparato esterno (computer o cellulare) tramite Wi-Fi.

ÿ Nel menu principale, abilitare il Wi-Fi sul dispositivo (per i dettagli di

operazioni specifiche, fare riferimento alle operazioni delle funzioni del menu principale).

ÿ Dopo aver abilitato il Wi-Fi, cercare il Wi-Fi indicato

ZOOM\_XXXXXX sul dispositivo esterno, tra cui XXXXXX è il

numero di serie del dispositivo.

ÿ Selezionare il Wi-Fi, inserire la password e connettersi. L'iniziale

la password è 12345678.

ÿ Una volta stabilita la connessione Wi-Fi, è possibile controllare il dispositivo

tramite l'app mobile.

#### Impostazione del nome e della password Wi-Fi

La serie Zoom consente di modificare il nome e la password del Wi

#### Fi nell'app.

ÿ Nell'app, trova l'icona delle impostazioni

ÿ Nella casella di testo, inserire e inviare

il nuovo nome Wi-Fi (SSID) e

parola d'ordine.

ÿ Dopo aver inviato la modifica,

resettare il dispositivo per attivare il

impostazioni.

Attenzione! Dopo che il dispositivo è stato ripristinato

alle impostazioni di fabbrica, il nome e

sarà anche la password del Wi-Fi

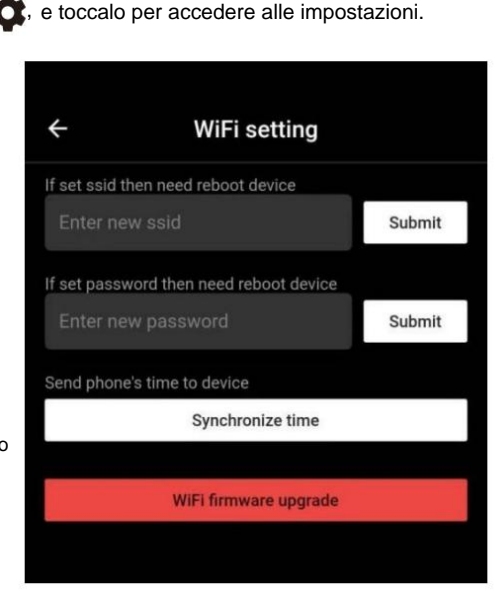

ripristinato alle impostazioni predefinite di fabbrica.

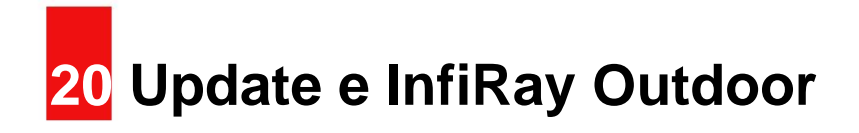

La termocamera della serie Zoom supporta il controllo con **InfiRay Outdoor** App, che consente di trasmettere immagini in tempo reale, azionare il dispositivo, e aggiorna il programma collegando uno smartphone o un laptop tramite Wi-Fi. Il manuale utente di **InfiRay Outdoor** può essere scaricato dal nostro sito ufficiale sito web (www.infirayoutdoor.com).

#### Informazioni su InfiRay Outdoor

ÿ È possibile scaricare e installare l' app InfiRay Outdoor nella versione ufficiale sito web (www.infirayoutdoor.com) o un app store. In alternativa, tu

può scansionare il codice QR qui sotto per scaricarlo gratuitamente.

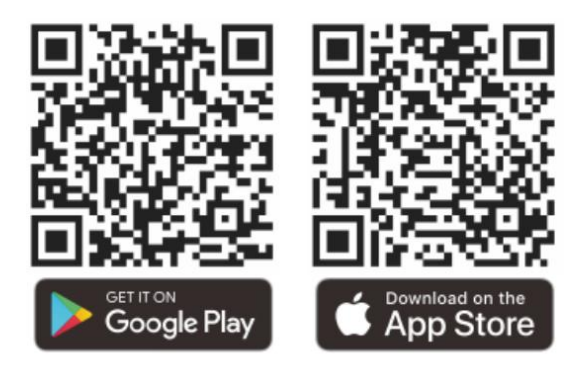

ÿ Al termine dell'installazione, aprire l'applicazione InfiRay Outdoor.

- ÿ Se il tuo dispositivo è stato connesso a un dispositivo mobile, cambia
  sui dati mobili nel dispositivo mobile. Dopo la connessione, un aggiornamento
  il prompt verrà visualizzato automaticamente nell'APP. Fare clic su Ora per
  scarica immediatamente l'ultima versione o fai clic su Più tardi per aggiornare in seguito.
  ÿ InfiRay Outdoor può memorizzare automaticamente l'ultimo dispositivo connesso.
  Pertanto, una volta che ti sei connesso con InfiRay Outdoor in precedenza, esso
  rileverà automaticamente l'aggiornamento anche quando l'ambito non lo è
  collegato a un telefono o laptop.
  ÿ Se è disponibile un aggiornamento e il dispositivo mobile accede a Internet,
- puoi prima scaricare l'aggiornamento. Poi quando il dispositivo è connesso con il dispositivo mobile, verrà aggiornato automaticamente.
- ÿ Una volta installato l'aggiornamento, il dispositivo si riavvierà automaticamente.

# 21 Ispezione tecnica

Eseguire un'ispezione tecnica per controllare ogni volta i seguenti elementi prima di utilizzare il dispositivo: ÿ Esterno del dispositivo (nessuna crepa sull'involucro). ÿ Obiettivo e oculare (nessuna crepa, olio, macchia o altri sedimenti)

- ÿ Stato della batteria ricaricabile (completamente carica in anticipo) e
  - contatto elettrico (nessuna salinizzazione o ossidazione).

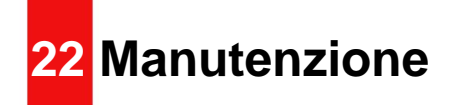

La manutenzione deve essere effettuata almeno due volte l'anno e comprende

i seguenti passi:

ÿ Pulire la superficie delle parti in metallo e plastica per rimuovere polvere e sporcizia

un panno di cotone. Grasso al silicone può essere utilizzato per il processo di pulizia.

ÿ Pulire i contatti elettrici e gli alloggiamenti delle batterie del dispositivo utilizzando un panno non liquido

solvente organico grasso.

ÿ Controllare la superficie di vetro dell'oculare e della lente. Se necessario, chiaro
 dalla polvere e dalla sabbia sull'obiettivo (è perfetto usare un sensore senza contatto
 metodo). Utilizzare uno strumento di pulizia specializzato e un solvente per pulire l'ottica
 superfici.

# 23 <mark>R</mark>isoluzione dei problemi

La tabella seguente elenca tutti i problemi che possono verificarsi durante il funzionamento del dispositivo operazione. Verificare e risolvere i problemi facendo riferimento a questa tabella. Se difetti non inclusi in questa tabella o non è possibile riparare il guasto, restituire il dispositivo al venditore o al fornitore per la risoluzione dei problemi.

| Difetti                                                          | Cause possibili                                                                                                    | Soluzioni                                                                    |
|------------------------------------------------------------------|----------------------------------------------------------------------------------------------------|------------------------------------------------------------------------------|
| La termocamera non può avviarsi.                                 | La batteria è scarica                                                                                                    | Caricare la batteria                                                         |
| Il dispositivo non può essere alimentato da un                   | Il cavo USB è danneggiato                                                                                                    | Sostituire il cavo USB                                                       |
| Alimentazione esterna                                            | L'alimentazione esterna è insufficiente                                                                                                    | Se necessario, controllare l'alimentazione esterna                           |
| Le immagini sono troppo scure                                    | Il display non è abbastanza luminoso                                                                                                    | Regola la luminosità del display                                             |
| La qualità dell'immagine è scadente o il                         | È probabile che questi problemi si verifichino quando si utilizza il dispositivo in condizioni meteorologiche avverse (come neve, pioggia e nebbia). |                                                                              |
| il raggio di rilevamento si accorcia                             |                                                                                                    |                                                                              |
| Il dispositivo non può connettersi a un<br>smartphone o computer | La password Wi-Fi non è corretta                                                                                                    | Inserisci la password corretta                                               |
|                                                                  | Ci sono troppe reti Wi-Fi nel raggio di<br>dispositivo, che potrebbe causare interferenze                                                            | Per abilitare un accesso stabile alla rete, si consiglia di spostare il file |
|                                                                  |                                                                                                    | dispositivo a un'area con un numero limitato di reti Wi-Fi, oppure           |
|                                                                  |                                                                                                    | un'area senza copertura Wi-Fi                                                |
| l segnali Wi-Fi vengono persi o interrotti.                      | Il dispositivo è oltre la copertura Wi-Fi.                                                                                                    | Sposto il dispositivo in un luogo in qui puoi ricovoro il Wi Ei              |
|                                                                  | C'è un blocco (come muri di cemento)                                                                                                    |                                                                              |
|                                                                  | tra il dispositivo e il ricevitore.                                                                                                    | segnall.                                                                     |
|                                                                  | A temperature superiori a 0°C, l'aumento della temperatura varia con gli oggetti osservati (ambiente e sfondo)                                       |                                                                              |
| Quando il dispositivo viene utilizzato a un livello basso        | a causa dei diversi coefficienti di conducibilità termica. Di conseguenza, si verifica un contrasto ad alta temperatura e la qualità dell'immagine è |                                                                              |
| temperatura, la qualità dell'immagine è                          | meglio.                                                                                                    |                                                                              |
| più povero di quello normale                                     | A basse temperature, i bersagli osservati (sfondo) di solito si raffreddano a una temperatura simile a causa di                                      |                                                                              |
| temperatura.                                                     | contrasto di temperatura ridotto. Pertanto, la qualità dell'immagine (dettagli in particolare) è scadente, che è una caratteristica di               |                                                                              |
|                                                                  | dispositivi di imaging termico.                                                                                                    |                                                                              |

# 24 Informazioni legali e normative Intervallo di freguenza del modulo trasmettitore wireless: WLAN: 2,412-2,472 GHz (per I'UE) Potenza del modulo trasmettitore wireless <20dBm (solo per UE) IRay Technology Co., Ltd. dichiara pertanto che il Il monoculare per immagini termiche della serie ZOOM è conforme con le direttive 2014/53/UE e 2011/65/UE. II anche il testo completo della dichiarazione di conformità UE poiché ulteriori informazioni sono disponibili su: www.infirayoutdoor.com. Questo dispositivo può essere utilizzato in tutti gli stati membri di **Dichiarazione FCC ID FCC: 2AYGT-ZOOM** Requisiti di etichettatura Questo dispositivo è conforme alla parte 15 delle norme FCC. Il funzionamento è soggetto alle seguenti due condizioni: (1) Questo dispositivo non può causare danni interferenza e (2) questo dispositivo deve accettare qualsiasi interferenza ricevuta,

comprese le interferenze che potrebbero causare un funzionamento indesiderato.

#### Informazioni per l'utente

Eventuali variazioni o modifiche non espressamente approvate dalla parte responsabile della conformità potrebbe invalidare l'autorità dell'utente a utilizzare il attrezzatura.

Nota: il produttore non è responsabile per eventuali interferenze radio o TV causato da modifiche non autorizzate a questa apparecchiatura. Come modifiche potrebbero annullare l'autorizzazione dell'utente a utilizzare l'apparecchiatura. Nota: questa apparecchiatura è stata testata e trovata conforme ai limiti per un dispositivo digitale di classe B, ai sensi della parte 15 delle norme FCC. Queste i limiti sono progettati per fornire una protezione ragionevole contro dannosi interferenze in un'installazione residenziale. Questa apparecchiatura genera usi e può irradiare energia a radiofreguenza e, se non installato e utilizzato in in conformità con le istruzioni, può causare interferenze radio dannose comunicazioni. Tuttavia, non vi è alcuna garanzia che l'interferenza non lo farà verificarsi in una particolare installazione. Se questa apparecchiatura causa danni interferenze alla ricezione radiofonica o televisiva, che possono essere determinate da spegnendo e riaccendendo l'apparecchiatura, l'utente è invitato a provare a correggere l'interferenza di una o più delle seguenti misure: - Riorientare o riposizionare l'antenna ricevente.

- Aumentare la distanza tra l'apparecchiatura e il ricevitore.

- Collegare l'apparecchiatura a una presa su un circuito diverso da quello a

cui è collegato il ricevitore.

- Consultare il rivenditore o un tecnico radio/TV esperto per assistenza.

Questa apparecchiatura è conforme ai limiti di esposizione alle radiazioni RF stabiliti dalla FCC per un ambiente non controllato.

#### Operazione indossata dal corpo

Questo dispositivo è stato testato per le tipiche operazioni di supporto del corpo. Essere conforme Requisiti di esposizione RF, una distanza minima di separazione di 0,5 cm deve essere mantenuto tra il corpo dell'utente e il ricevitore, incluso il antenna. Clip per cintura, fondine e accessori simili di terze parti utilizzati da questo dispositivo non deve contenere componenti metallici. Accessori per il corpo che non soddisfano questi requisiti potrebbero non essere conformi all'esposizione RF requisiti e dovrebbero essere evitati. Utilizzare solo il fornito o approvato antenna.